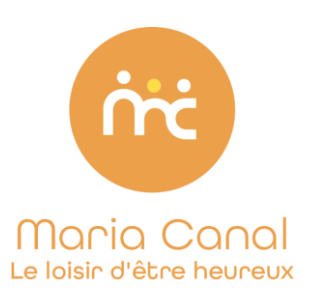

## Important : Si vous avez déjà un compte famille, rendez-vous directement à la quatrième étape.

<u>1<sup>ère étape</sup></u> : créer sa famille et compléter les formulaires de renseignement.

Se rendre sur https://mariacanal.leportailfamille.fr/

- Créer un compte, puis valider les identifiants par mail
- Rentrer son identifiant (adresse mail) et mot de passe dans « accéder à mon espace »
- Compléter la question (information personnelle) et cliquez sur suivant.

Cliquez sur « *suivant* » pour ajouter un membre dans sa famille –> sur la page qui s'affiche cliquez sur « *ajouter* » et sélectionner dans un premier temps « *un parent du foyer* » **puis** « *un enfant* ».

## Attention, si vous ne créez pas la fiche de votre enfant, vous ne pourrez pas passer à l'étape de la réservation.

Pour l'inscription de votre enfant, merci de répondre à toutes les questions demandées :

- Dans l'onglet « école », il faut renseigner l'établissement scolaire de votre enfant en 2021/2022 et en 2022/2023. Si votre enfant n'est pas scolarisé en école Montessori21, sélectionnez « autre établissement. Xx ».
- Complétez les liens familiaux (important).
- Complétez les autorisations / informations sur votre enfant (*pour précision, les sorties piscines ne sont pas proposées chez Maria Canal, mais le logiciel demande quand même une autorisation*).
- Complétez les allergies (important).
- <u>Recommandation et type de repas :</u> Le repas lunch box est préparé en amont par les familles. Sinon vous devez sélectionner le choix du repas (*végétarien ou repas du jour*).
- Complétez les informations liées à l'assurance de responsabilité civile/ou attestation scolaire (ces informations sont obligatoires et devront être saisies pour continuer la procédure d'inscription).
- Assistante séjour et mutuelle : ne rien remplir.
- Cliquez sur VALIDATION.

2<sup>ème</sup> étape : un mail de confirmation vous sera envoyé dès validation par la direction. Vous pourrez ensuite passer à l'étape de la réservation.

 $3^{ime}$  étape : transmettre les documents suivants via votre portail dans onglet « mes documents »  $\rightarrow$  « Transmettre un document » :

- Fiche sanitaire de liaison complétée (disponible sur votre portail «mes téléchargements »)
- 4 Copie des vaccins
- 4 Attestations d'assurance civile 2022/2023

4<sup>ème</sup> étape : Procéder à la réservation de votre choix (semaine repas traiteur, lunch box , ou en journées ponctuelles , famille Montessori ou extérieur ):

- Cliquez sur « mes réservations ».
- Sélectionner dans le calendrier, la formule de votre choix.
- **DR** (demande de réservation), puis cliquez sur « suivant ».
- Un mail de confirmation vous sera envoyé dès validation par la direction.

| _ Lur  | ndi 25            | o Octobre                                                                                                    |                    |         |             |                     |      |      | × |
|--------|-------------------|----------------------------------------------------------------------------------------------------|--------------------|---------|-------------|---------------------|------|------|---|
| Re     | <                 | Lundi                                                                                                    | 25/10/2021         | 8       | >           |                     |      | Milo |   |
| ırd' 🕓 | VACA<br>Réservati | NCES TOUSSAII                                                                                                    | NT JAURES > Famili | e Mont  | essori (5 j | ours) -avec repas t | rait |      |   |
| U      | VACA<br>Réservati | NCES TOUSSAII                                                                                                    | NT JAURES > Famili | e Mont  | essori (5 j | ours) -avec lunch-b | юх   |      |   |
|        | VACA<br>Réservati | VACANCES TOUSSAINT JAURES > Famille extérieur (5 jours) en repas traiteur (<br>Réservation possible jusqu'au 18-10-2021 00.00 |                    |         |             |                     |      |      |   |
| C      | VACA<br>Réservati | NCES TOUSSAII                                                                                                    | NT JAURES > Famili | e extér | ieur (5 jou | rs) en repas lunch- | bo   | DR   |   |
| C      | VACA<br>Réservati | NCES TOUSSAII                                                                                                    | NT JAURES > Famili | e exter | ieur- journ | ée ponctuelle       |      |      |   |
| C      | VACA<br>Réservati | NCES TOUSSAI                                                                                                    | NT JAURES > Famili | e Mont  | essori- joi | irnée ponctuelle    |      |      |   |

5<sup>ème</sup> étape : Procéder à la réservation de votre choix (semaine repas traiteur, lunch box, ou en journées ponctuelles, famille Montessori ou extérieur).

## 6<sup>èm</sup> étape – la facturation :

Votre facture est envoyée par mail et sur votre portail 7 jours avant le début du stage.

**Pour les familles ayant déjà un abonnement « mercredis découvertes » ou « after-school »** le paiement se fait directement par prélèvement.

Pour les autres familles le paiement se fait en ligne sur votre portail (onglet – mes factures) :

| Mes factu   | res                     |         |         |                           | Historique |
|-------------|-------------------------|---------|---------|---------------------------|------------|
|             | Périscolaire MariaCanal |         |         |                           |            |
| Année 2021- | 2022                    |         |         |                           |            |
|             | Numéro                  | A payer | Total   | Payer avant               |            |
|             | 2110CV00001             | 325.00€ | 325.00€ | 05/10/2021                |            |
|             |                         |         |         | Total factures : 325.00 € | Payer      |

| https://mariaca<br>Identifiant du marchand :<br>Référence commande : | nal.leportailfamille.fr/<br>28173291<br>MARIA2110011350292434<br>6918 | Chois | visa Electron       | moyen de p<br>VISA<br><sub>Visa</sub> | paiement : |
|----------------------------------------------------------------------|-----------------------------------------------------------------------|-------|---------------------|---------------------------------------|------------|
| Montant :                                                            | 325,00 EUR                                                            |       | moestro.<br>Maestro | e-Carte Bleue                         | СВ         |
|                                                                      |                                                                       |       |                     |                                       |            |

Si vous rencontrez un problème concernant la procédure à suivre, nous contacter directement via le « *Portail famille »* en cliquant sur « *contact »* ou écrire un mail à <u>direction.perisco@mariacanal.fr</u>